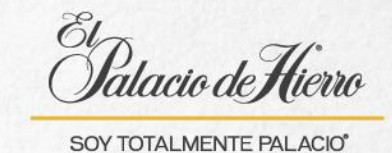

## ¿Cómo realizar una venta con cobro combinado efectivo-AMEX?

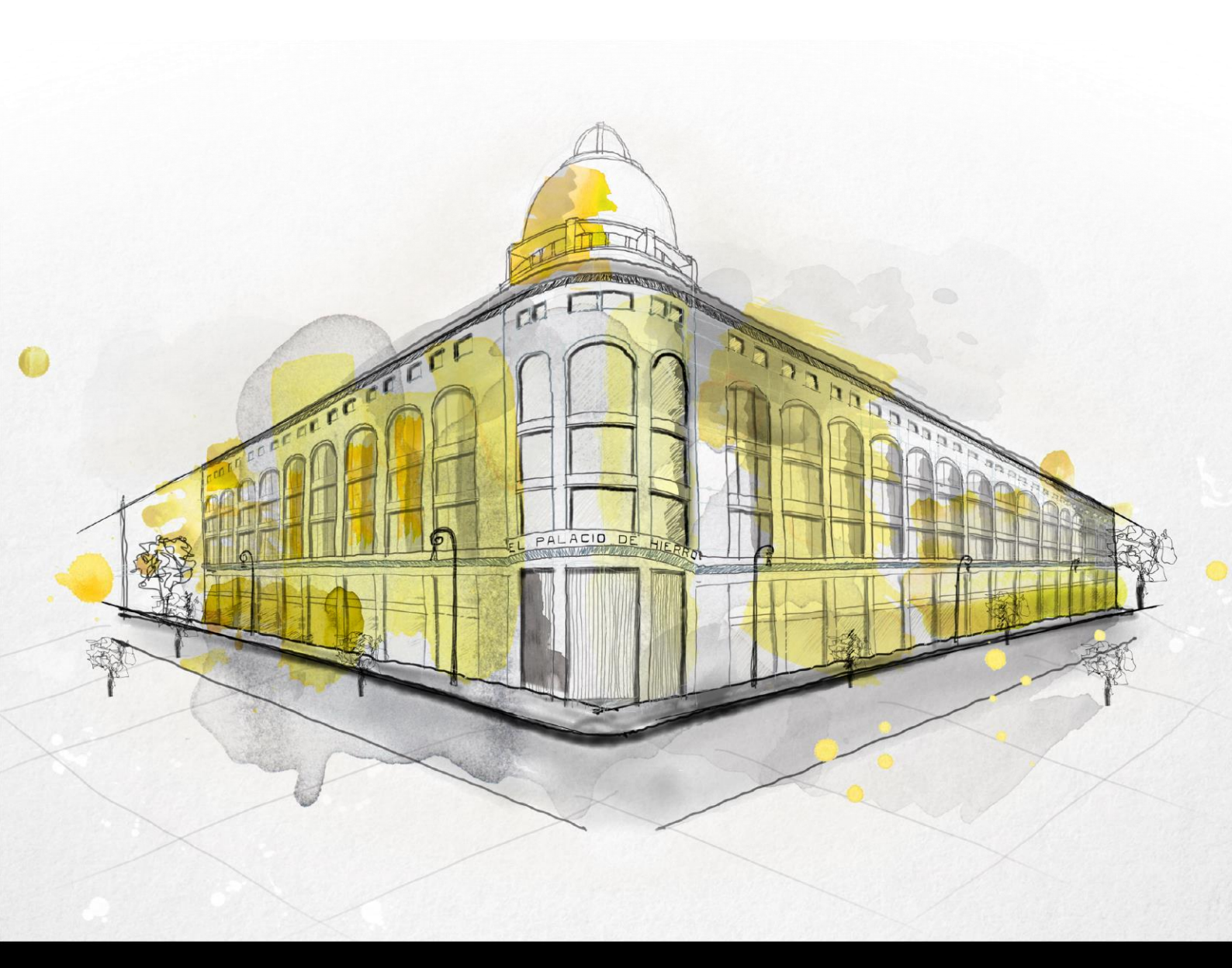

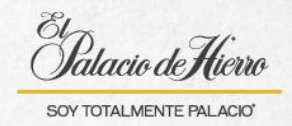

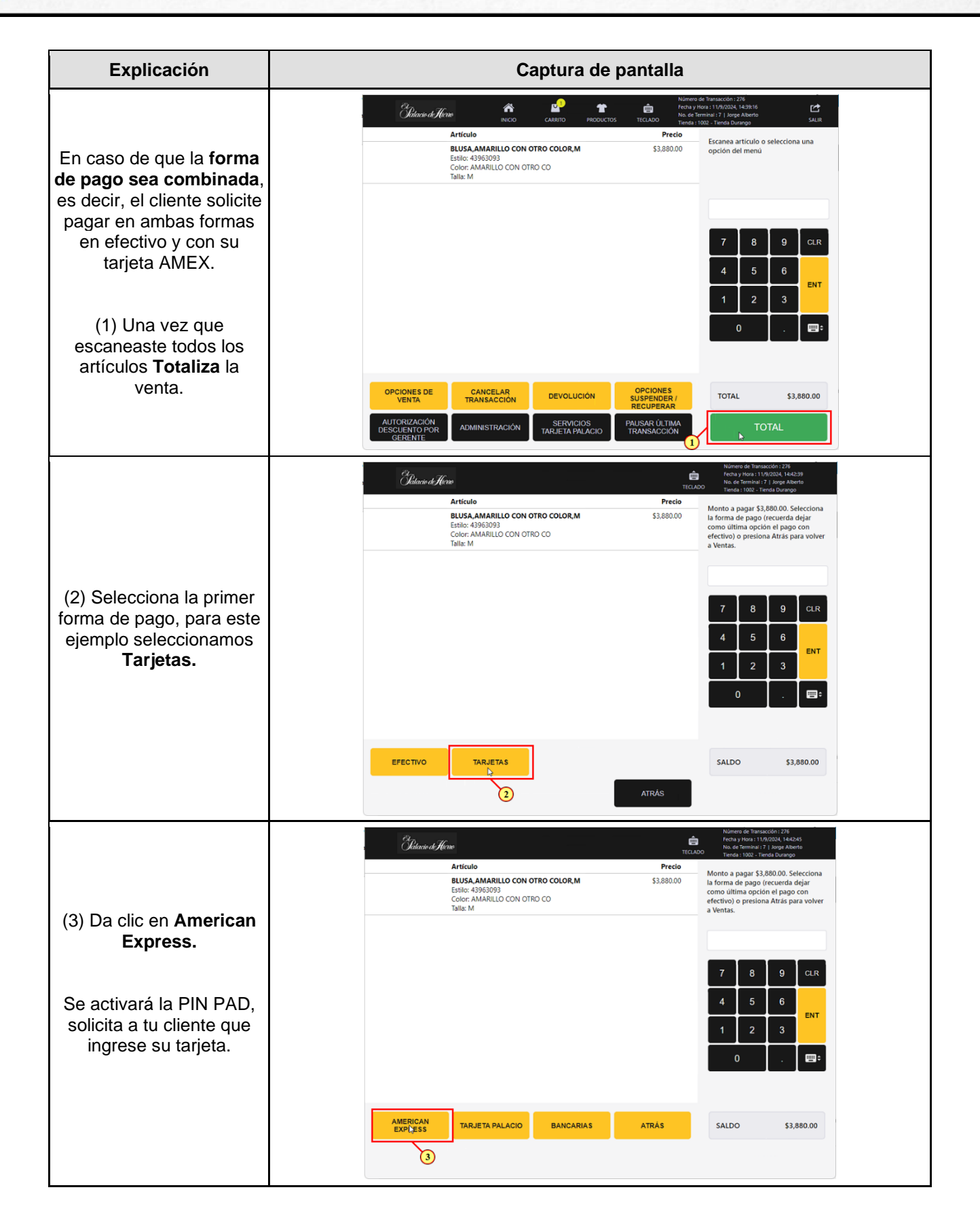

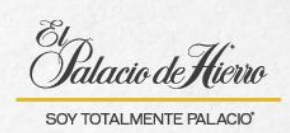

| Explicación                                                                                                    | Captura de pantalla                                                                                                    |
|----------------------------------------------------------------------------------------------------|----------------------------------------------------------------------------------------------------|
| <ul> <li>(4) Ingresa el monto que<br/>desea pagar el cliente<br/>con su tarjeta.</li> <li>(5) Y da clic en Aceptar.</li> </ul>                                                                                           | Chinaire di Hono     Nomen de Tantacción : 276<br>Fecta y 1002 : 110/2002 (144-18)<br>fecta y 1002 : 110/2002 (144-18)<br>fecta y 1002 : 110/2002 (1 |
|                                                                                                    | ACEPTAR \$3,880.00 SALDO \$3,880.00                                                                                                    |
| <ul> <li>(6) Se mostrarán las promociones</li> <li>financieras para el pago, en caso de no tener, solo aparecerá Venta</li> <li>Normal/Revolvente.</li> <li>(7) Selecciona la promoción y da clic en Aceptar.</li> </ul> | Classic de Técne       Manares de Transacción 1278         Venta y tixer 111/2023, 1443.00       Ficha y tixer 111/2023, 1443.00         Venta Normal/Revolvente (Valor Minimo 50.00, Precio del Producto \$3,880.00)       Selecciona la promoción financiera a aplicar (Tarjeta terminación 1007)         Image: Series of the series of the series o                                                                                                    |
| (8) Solicita a tu cliente<br>que ingrese su NIP para<br>autorizar el pago.                                                                                                    | Concernent       Concernent       Subsection       Subsection                                                                                                    |
|                                                                                                    | SALDO \$3,880.00                                                                                                    |

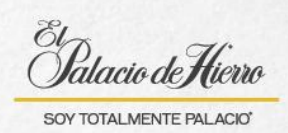

| Explicación                                                                                                    | Captura de pantalla                                                                                                    |
|----------------------------------------------------------------------------------------------------|----------------------------------------------------------------------------------------------------|
| Una vez autorizado el<br>pago te dirigira a la<br>pantalla actualizada de la<br>venta.<br>(9) Te mostrará la<br>cantidad faltante para<br>completar la compra.<br>(10) Selecciona la<br>segunda forma de pago,<br>en este caso <b>Efectivo</b> . | Marce de l'instanción: 27%<br>Peda y Non 113/2020, 146/33<br>Endo y Non 113/2020, 146/33<br>Endo y Non 113/2020, 146/33<br>Endo y Non 112/2020, 146/31<br>Endo y Non 120 COLOR,M<br>Endo y Non 220 Cono<br>Endo y Non 220 Cono<br>Endo y Non 220 Cono<br>El Cono XMARILLO CON OTRO CO<br>Talle: M     Non de y no precision a<br>la forma de l'ago cono<br>efectivo) o precision a province<br>a ventas.       AMEX<br>************     -51/20400       Talle: M     -51/20400       *51/20400     -51/20400                                                                                                    |
| (11) Verifica el monto a<br>pagar y da clic en<br><b>Aceptar.</b>                                                                                                    | Image: Description of the state of the state of the |
| (12) En la pantalla se<br>mostrarán las dos formas<br>de pago con cada monto.<br>(13) Verifica estén<br>correctos e <b>imprime el</b><br><b>ticket.</b>                                                                                          | Build Hone       Name of Honescript 12/B per section 12/B         Artículo       Tecalor         Builds AMARILLO CON OTRO COLOR M       \$3,8000         Color: AMARILLO CON OTRO CO       S3,8000         Color: AMARILLO CON OTRO CO       S3,8000         Color: AMARILLO CON OTRO CO       S3,8000         Talk: M       -\$1,204.00         Color: AMARILLO CON OTRO CO       Tecalor         Talk: M       -\$1,204.00         Talk: M       -\$1,204.00                                                                                                    |